## Přihlášení do MS Teams

 Nejprve spustíme internetový prohlížeč (může se stát, že webová aplikace bude vyžadovat MS Edge nebo Google Chrome) a zadáme do vyhledávacího okna (vyznačeno černým obdélníkem ms teams

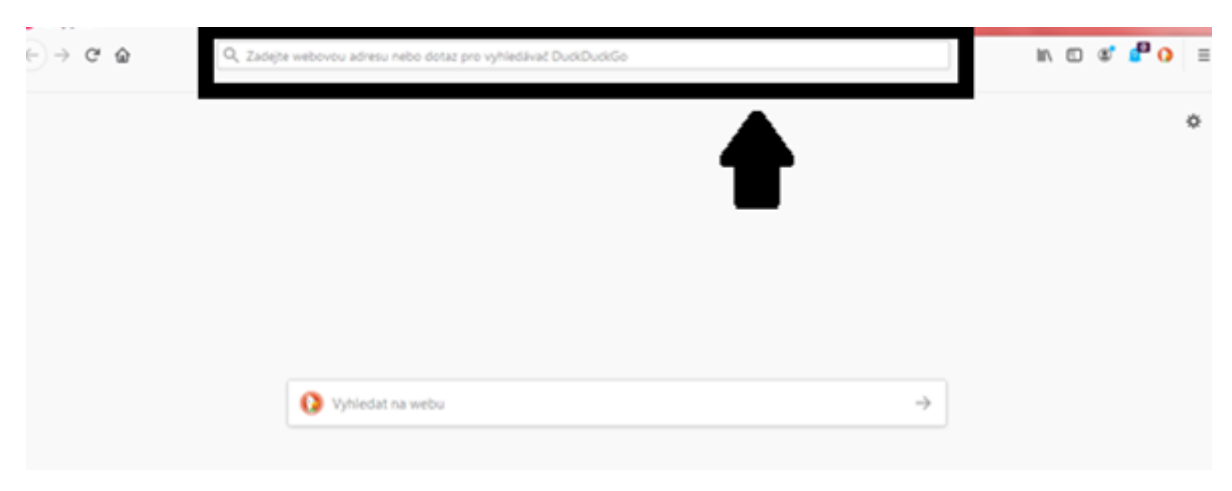

 Obrazovka bude vypadat zhruba takto. Klikněte na první odkaz, viz červená šipka. Bude tam buďto anglicky napsáno "Chat, meetings, calling, collaboration | Microsoft Teams" nebo česky napsáno "Chatování, schůzky, volání, spolupráce | Microsoft Teams"

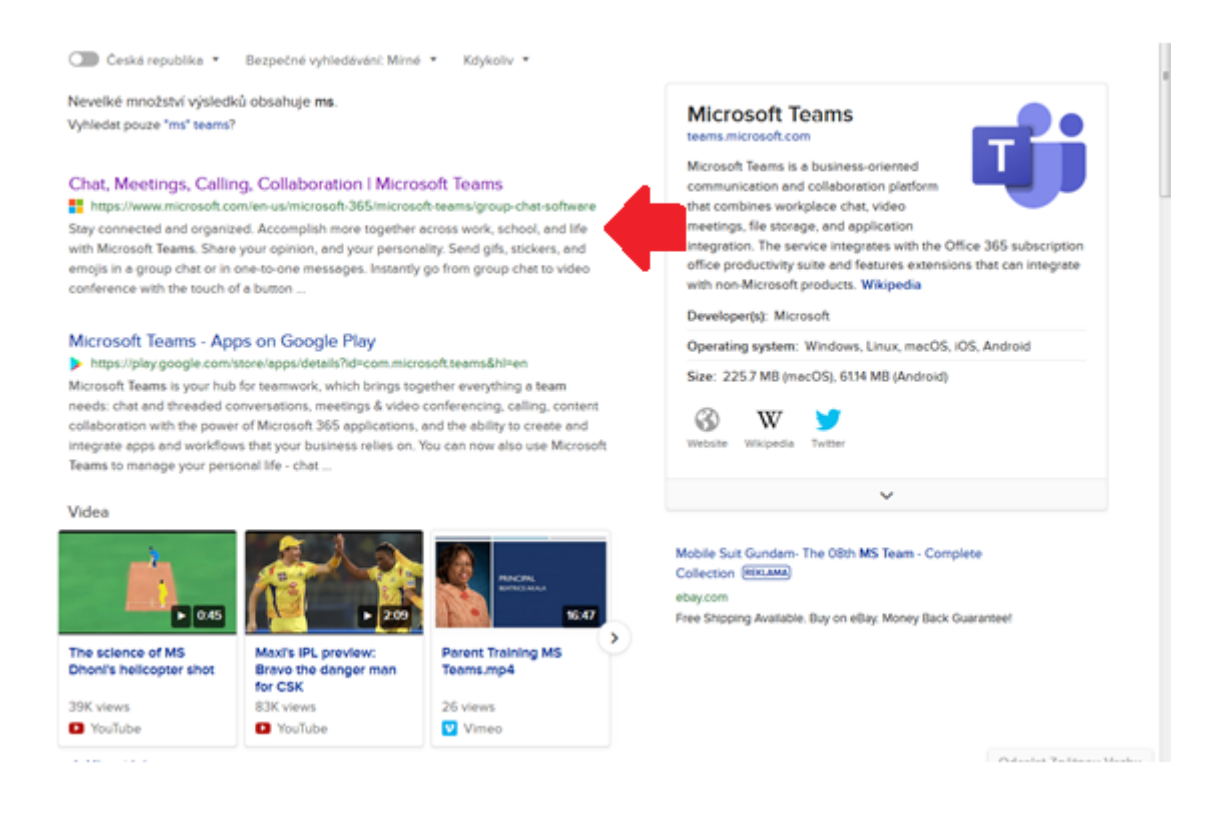

3) Klikněte na: Přihlásit se

| Microsoft Teams                     |  |
|-------------------------------------|--|
| Mnoho možností týmové<br>spolupráce |  |
| Zaregistrovat se zdarma             |  |
| Přihlásit se                        |  |
|                                     |  |

4) Nyní jste na obrazovce pro přihlášení do MS 365. Přihlašovací údaje žáci obdrželi od svých třídních učitelů (viz též příklad tabulky níže). Zadejte uživatelské jméno ve formátu, který jsem uvedl jako příklad.

| Jméno                       | Příjmení | prijmeni.jmeno@zs-reporyje.cz | heslo | třída |  |
|-----------------------------|----------|-------------------------------|-------|-------|--|
|                             |          |                               |       |       |  |
|                             |          |                               |       |       |  |
|                             |          |                               |       |       |  |
| Microsoft                   |          |                               |       |       |  |
| Přihlásit se                |          |                               |       |       |  |
| prijmeni,jmeno@zs-repo      | vryje.cz |                               |       |       |  |
| Nemáte účet? Vytvořte si ho | N        |                               |       |       |  |
| Nezdařil se přístup k účtu? |          |                               |       |       |  |

5) Zadejte jednorázové heslo, to obdrželi žáci na lístečku s přihlašovacími údaji a nachází se v kolonce, která je nejvíce vpravo. POKUD jste se již jednou přihlásili, zadejte své nové, trvalé heslo, které jste si vytvořili při prvním přihlášení.

| e primentymenogras-reportie.cz<br>Zadat heslo<br>Heslo | - MICLOSOL                             |         |
|--------------------------------------------------------|----------------------------------------|---------|
| Hesio                                                  | * prijmenLjmeno@zs-repo<br>Zadat boslo | xyje.cz |
| Hesio                                                  | Zadat nesio                            |         |
|                                                        | Hesio                                  |         |

Možnosti přihlášení

5b) V případě prvního přihlášení se objeví okno se třemi řádky. Na první je třeba zadat původní jednorázové heslo, a na druhý a třetí řádek je třeba zadat heslo, které si vymyslíte. Toto heslo musí splňovat kritéria: alespoň 8 znaků, obsahuje velká i malá písmena, číslice a zvláštní symboly (např. @)

| Aktual                                  | izujte si heslo.                                                                                      |
|-----------------------------------------|----------------------------------------------------------------------------------------------------|
| Je potřeba,<br>poprvé, co<br>vašeho hes | abyste si aktualizovali hesio, protože je t<br>se plihlašujete, nebo protože platnost<br>la vypršela. |
| Aktuální h                              | sio                                                                                                   |
| Nové hesik                              |                                                                                                    |
| Potyzeni h                              | esla                                                                                                  |

6) Nyní jste přihlášeni v Microsoft 365. Dialogové okno se vás zeptá, chcete-li instalovat aplikaci MS Teams do počítače, anebo chcete-li pokračovat do webového rozhraní. Pokračujte do webové aplikace, viz šipka.

| Microsoft Teams                                                          |  |  |  |  |
|--------------------------------------------------------------------------|--|--|--|--|
|                                                                          |  |  |  |  |
| Stáhněte si aplikaci Teams pro<br>plochu a zajistěte si lepší připojení. |  |  |  |  |
| Stáhnout aplikaci pro Windows<br>Místo toho použijte webovou aplikaci.   |  |  |  |  |

## Základní orientace v MS Teams

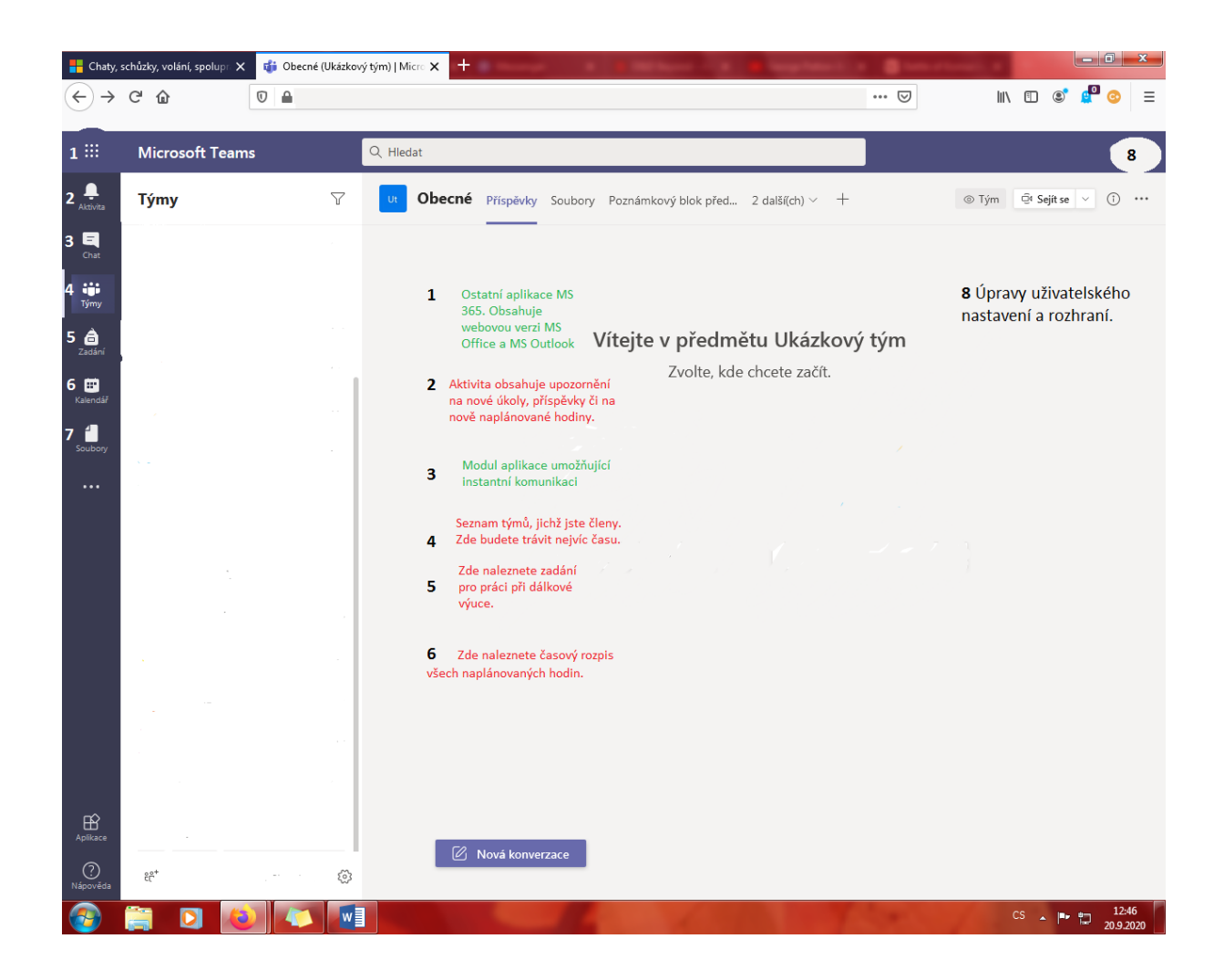

## Jak se připojit na schůzku?

Používejte výhradně prohlížeče MS Edge a Google Chrome, přes ostatní se na schůzku nelze připojit.

|                           | Microsoft Teams                           |   | Q, Hledat                                                       |                                          |
|---------------------------|-------------------------------------------|---|-----------------------------------------------------------------|------------------------------------------|
|                           | Týmy                                      | 8 | 0 Obecné Příspívky Soubory Poznámkový blok pře… Zadání Známky + | ⊗ Tým Q <sup>4</sup> Sejit se ∨ (j) ···· |
| Chat                      | Vaše týmy                                 |   |                                                                 | 1                                        |
| tjimy                     | . Skryté týmy                             |   |                                                                 |                                          |
| a<br>Zadini               |                                           |   | Vítejte v předmětu Ukázkový tým                                 |                                          |
| E<br>Kalendář             |                                           |   | Zvolte, kde chcete začít.                                       |                                          |
| L<br>Hovory               |                                           |   |                                                                 |                                          |
| Soubory                   |                                           |   |                                                                 |                                          |
|                           |                                           |   | Nahrát výukové materiály Najděte sí nápovědu a skolení          |                                          |
|                           |                                           |   | Dites                                                           |                                          |
|                           |                                           |   | Jalub Nevotný 1236<br>Naplánovaná schůzka                       |                                          |
|                           |                                           |   | Zkrátelní schůzka            pásek 25. září 2020 v 1300         |                                          |
|                           |                                           |   | ← Odporvědět                                                    |                                          |
|                           |                                           |   | Klikněte přímo na modrý 🥤 🇋                                     |                                          |
|                           |                                           |   | panel zkušební schůzka                                          |                                          |
| BÊ                        |                                           |   |                                                                 |                                          |
| Aplikace<br>?<br>Nápověda | tô* Připojit se k týmu nebo vytvořit nový | ٢ | 🙆 Nová komerzace                                                |                                          |

|               | iii Microsoft Teams |                                                                                 | Q Hledat                                                                        |                                                                                                    |                                    |                              |
|---------------|---------------------|---------------------------------------------------------------------------------|---------------------------------------------------------------------------------|----------------------------------------------------------------------------------------------------|------------------------------------|------------------------------|
| ,<br>Aktivita |                     | Zkušební schůzka Chat Podrobnost                                                | i Pomocník pro plánování                                                        |                                                                                                    | Vždy se připojujte prostřednictvím | Připojit se Zavřít           |
| E.<br>Chat    | × z                 | Zrušit schůzku Časové pásmo: (UTC+01:0                                          | 0) Praha, Bratislava, Budapešť, Běle                                            | hrad, Lublaň Možnosti schůzky                                                                               | tohoto tlacitka                    | Sledování                    |
| iii<br>Týmy   | 0                   | Zkušební schůzka                                                                |                                                                                 |                                                                                                    |                                    | Jakub Novotný<br>Organizátor |
| a<br>Zadání   | 0°                  | Přidat povinné účastníky                                                        |                                                                                 |                                                                                                    | + Nepovinní                        |                              |
| E<br>Kalendář | ŧ                   | 25. 9. 2020 13:00 ~                                                             | ightarrow 25. 9. 2020                                                           | 13:30 - 30 min Celodenni                                                                                    |                                    |                              |
| e<br>Havary   | Ø                   | Neopakuje se 🗸 🗸                                                                |                                                                                 |                                                                                                    |                                    |                              |
| 1             | 8                   | Ukázkový tým > Obecné                                                           |                                                                                 |                                                                                                    |                                    |                              |
| •••           | 0                   | Přidat místo                                                                    |                                                                                 |                                                                                                    |                                    |                              |
|               | Ξ                   | B I ⊻ SI∀ A A                                                                   | $Odstavec \lor = \underline{T}_{\mathbf{x}} \mid \Leftarrow \to \equiv \exists$ | ≣ ⊨   " ® ≣ ⊞   5 ¢                                                                                         |                                    |                              |
|               |                     | Připojit se ke schiece přes Micro<br>Deli informace a aplikat Tame (19 dobrava) | Soft Icams                                                                      | Přes tento odkaz se<br>nepřipojujte, protože se<br>můžete přihlásit jako<br>hosté, což by vás<br>omezovalo. |                                    |                              |
| Aplikace      |                     |                                                                                 |                                                                                 |                                                                                                    |                                    |                              |
| ⑦<br>Nápověda |                     |                                                                                 |                                                                                 |                                                                                                    |                                    |                              |

|                                                                | Zavit                                                                                                    |
|----------------------------------------------------------------|----------------------------------------------------------------------------------------------------|
| Zvolte nastavení zvaku a videa pro:<br><b>Zkušební schůzka</b> |                                                                                                    |
| Připojíte se zde                                               | Toto je předsálí. Zde si<br>nastavujete, jestli chcete mít<br>zapnutou kameru a mikrofon.<br>Doporučuji mít kameru i<br>mikrofon ve výchozím nastavení<br>vypnuty. |
| una manou proper                                               |                                                                                                    |
| 50° ZNUK výpřůlý 🧠 Zvůk přes telefon 🔄 Přidat mátnost          |                                                                                                    |

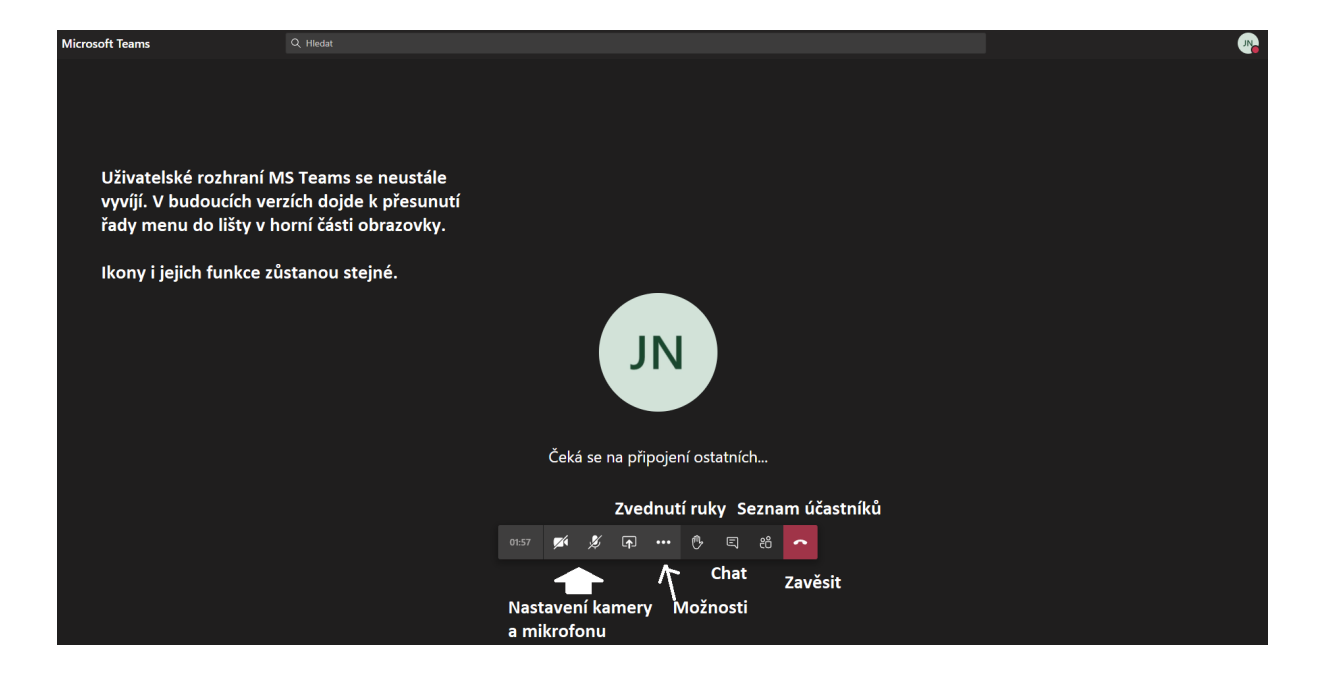

## Zadání – jak přijímat a odevzdávat úkoly

| Annua<br>Annua<br>Annua<br>Annua<br>Annua<br>Annua<br>Annua<br>Annua<br>Annua<br>Annua<br>Annua<br>Annua<br>Annua<br>Annua<br>Annua<br>Annua<br>Annua<br>Annua<br>Annua<br>Annua<br>Annua | ✓ zpit<br>Cachoot proceičování<br>zermir: 14. zář 2020 2359<br>Polym<br>Vyzkovářje a<br>Nementa<br>Cachoot it<br>Mise pace<br>Ø Pridat paci | ráte práci                                                                            |                    | Body<br>Možný počet bodů: 100<br>Zde jsou materiály, z<br>nichž vycházíte (zadán<br>pracovní listy) | ୟ<br>Tlačítko                                     | Matao odvordat pozdáji<br>o pro odevzdání úkolu |
|----------------------------------------------------------------------------------------------------|----------------------------------------------------------------------------------------------------|---------------------------------------------------------------------------------------|--------------------|----------------------------------------------------------------------------------------------------|---------------------------------------------------|-------------------------------------------------|
| EB<br>Annaa<br>Nitooninti<br>K<br>Ter<br>Pool<br>Vy<br>Rea                                                                                                    | Zpět<br><b>ahoot procvičování</b><br>mín: 14. září 2020 23:59<br>kyny<br>zkoušejte si<br>terenční materiály                                 | <ul> <li>OneDrive</li> <li>Nový soubor</li> <li>Propojit</li> <li>čôš Týmy</li> </ul> | Zvolte (           | yp souboru<br>Zde můžete<br>Office příme<br>Dokument Wordu<br>Prezentace PowerPointu                | ×<br>e vytvářet dokumenty<br>o ve webové aplikaci | C) Moži                                         |
|                                                                                                    |                                                                                                    | Zde nahráváte soubory,<br>počítači či je do něj nahr                                  | které j<br>áli (na | Tabulka Excelu<br>Po rozkli<br>objeví to<br>ste vytvořili ve vlastní<br>př. vyfocené prac. listy    | iknutí sponky se<br>oto okno.<br>ím<br>y)         |                                                 |

Nahrát z tohoto zařízení

Zrušit

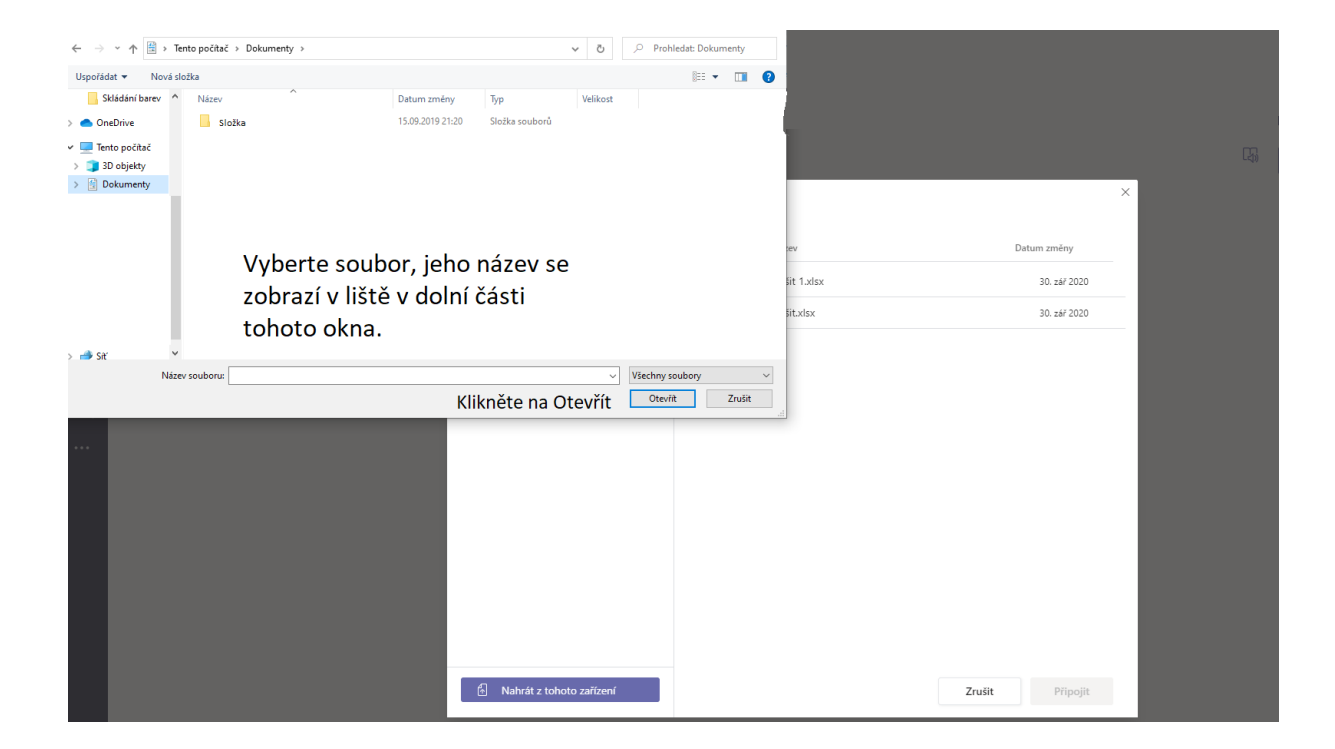

Poté klikněte na: Připojit (tlačítko vedle Zrušit ve spodním okně)